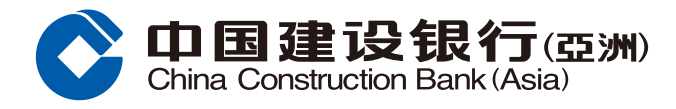

## 忘記密碼重設指南

1 於手機銀行主頁,按「登入」。

2 於手機銀行登入頁,按「忘記密碼」。

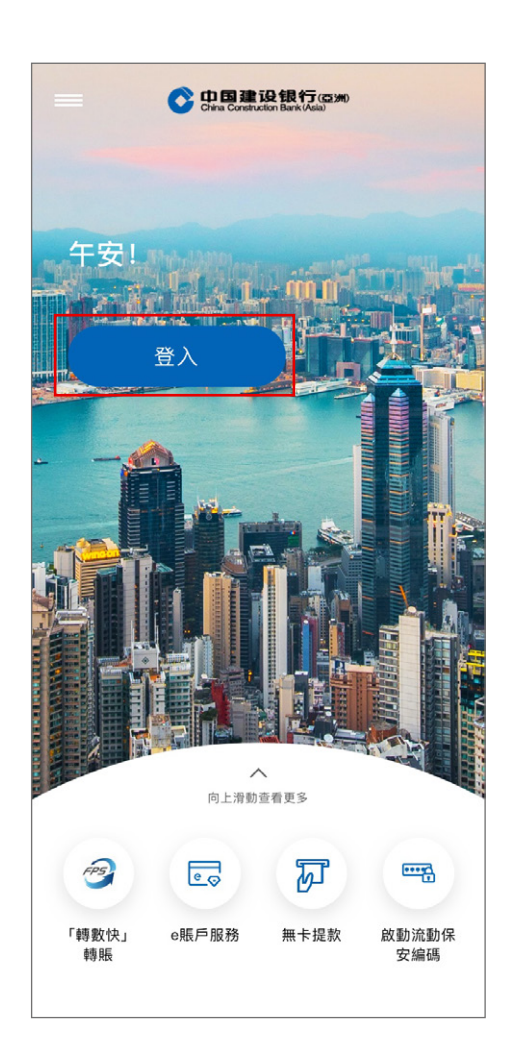

| ×                                      |
|----------------------------------------|
| 歡迎來到建行(亞洲)                             |
| 網上銀行客戶名稱                               |
| 請輸入網上銀行客戶名稱                            |
| 私人密碼 忘記密碼                              |
| 請輸入您的私人密碼                              |
| 登入                                     |
| 啟動流動保安表面                               |
| 新客戶/登記/啟動<br>如欲使用生物憑據認證服務,必須先啟動流動保安編碼。 |

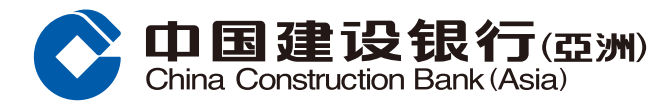

## 忘記密碼重設指南

| <ul> <li>戸口類型 提款卡/陸港通龍卡</li> <li>證件類型 香港居民身份證</li> <li>*證件號碼 H123456(7)</li> <li>卡號 請輸入</li> <li>櫃員機密碼 請輸入</li> </ul> | <                                                                                            | 重置登錄密碼                                                                                                    |                                       |
|----------------------------------------------------------------------------------------------------|----------------------------------------------------------------------------------------------|----------------------------------------------------------------------------------------------------|---------------------------------------|
| <ul> <li>證件類型 香港居民身份證</li> <li>*證件號碼 H123456(7)</li> <li>卡號 請輸入</li> <li>櫃員機密碼 請輸入</li> </ul>                         | 戶口類型                                                                                         | 提款卡/陸港通龍卡                                                                                                    |                                       |
| <ul> <li>*證件號碼 H123456(7)</li> <li>卡號 請輸入</li> <li>櫃員機密碼 請輸入</li> </ul>                                               | 證件類型                                                                                         | 香港居民身份證                                                                                                    |                                       |
| 卡號 請輸入<br>櫃員機密碼 請輸入                                                                                                   | *證件號碼                                                                                        | H123456(7)                                                                                                    |                                       |
| 櫃員機密碼 請輸入 ▼ 下一步                                                                                                    | 卡號                                                                                           | 請輸入                                                                                                    |                                       |
| V<br>下一步                                                                                                    | 櫃員機密碼                                                                                        | 請輸入                                                                                                    |                                       |
|                                                                                                    |                                                                                              |                                                                                                    |                                       |
|                                                                                                    | ♥<br>如關下尚未有提讀<br>碼器,可致電客服2                                                                   | 下一步<br>1<br>1<br>1<br>7795533重設網上銀行密碼                                                                                                | ) )                                   |
| *「香港身份證號碼」請輸入證件的全組號碼,包括字母、6<br>位數字,括弧及括弧內的數字。例子:A123456(7),請輸入<br>A123456(7)                                          | 如關下尚未有提素<br>碼器,可致電客服2<br>*「香港身份證號<br>位數字,括弧及括注<br>A123456(7)                                 | 下一步<br>水卡/陸港通龍卡/信用卡/電話銀行服<br>1.7795533重設網上銀行密碼<br>瑪」請輸入證件的全組號碼,包括電<br>狐內的數字。例子:A123456(7),自                                          | →  →  →  →  →  →  →  →  →  →  →  →  → |
| *「香港身份證號碼」請輸入證件的全組號碼,包括字母、6<br>位數字,括弧及括弧內的數字。例子:A123456(7),請輸入<br>A123456(7)<br>「澳門身份證號碼」請輸入證件的全組號碼,包括所               | ✓<br>如關下尚未有提嘉<br>碼器,可致電客服2<br>*「香港身份證號<br>位數字,括弧及括:<br>A123456(7)<br>「澳門身份證號超<br>本政会 △(6/25) | 下一步<br>水卡/陸港通龍卡/信用卡/電話銀行船<br>17795533重設網上銀行密碼<br>踢」請輸入證件的全組號碼,包括訊<br>弧內的數字。例子:A123456(7),<br>罰」請輸入證件的全組號碼,包括所<br>(2), 均能及其時之始於文, 202 | 及務/編<br>字母、6<br>请輸入                   |

3 i. 選擇戶口類型

ii. 選擇證件類型

iii. 輸入證件號碼

如有查詢,請致電本行客戶服務熱線 (852)277 95533。

④ 輸入發送到你已登記手機號碼的六位數字 一次性專用號碼以繼續

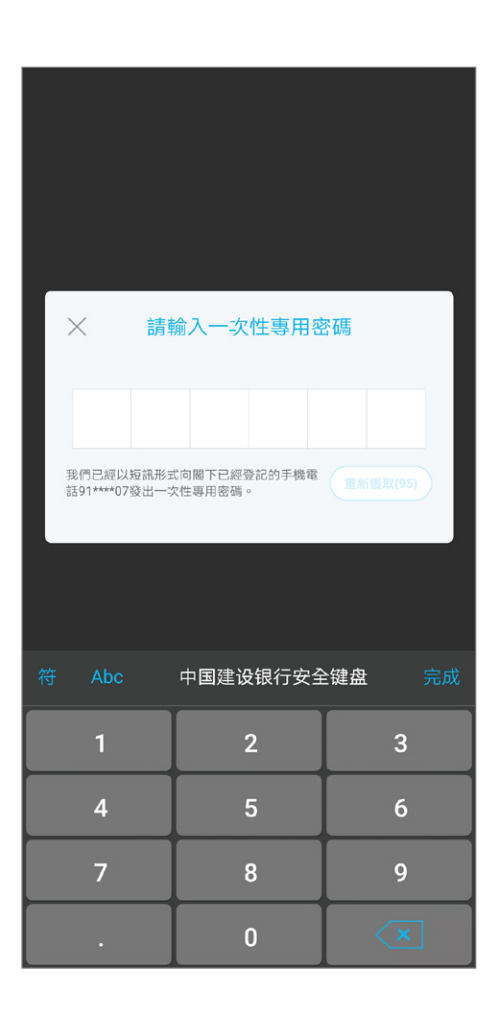

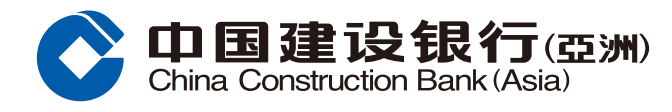

## 忘記密碼重設指南

- 5 i. 輸入新的私人密碼
   ii. 再次輸入新的私人密碼以作確認
   iii. 按「確認」繼續

6 重置密碼已完成

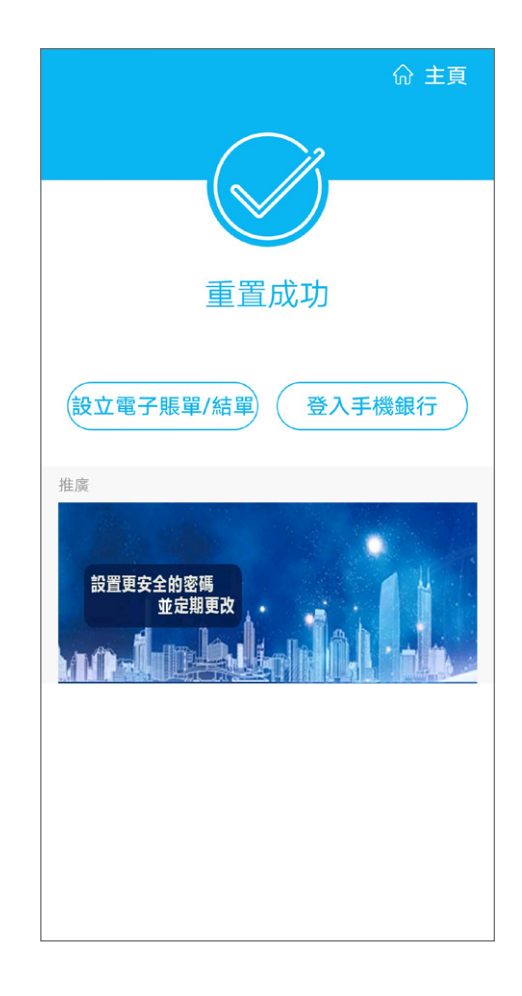